## Add to all markets feature

- 1. Navigate to the **Inventory** page using the three line menu in the top left of the screen
- 2. Click on the product you want to add to all markets
- 3. Click on the red three dot menu in the top right of the screen
- 4. Click Add to Markets
- 5. Edit the Default Price, Par, and Cap, if necessary
- 6. Select each POS to add the product to
  - a. If you would like to select All POS's, click the grey checkmark next to Code
- 7. Click Apply

[Video: Add to all markets function]